## Serwer Proxy UZ – Windows 11

- 1. Na pasku zadań należy kliknąć opcję wyszukaj
- 2. Następnie wpisać w wyszukiwanie słowa "proxy"

| ∠ proxy                                                  |                                     |
|----------------------------------------------------------|-------------------------------------|
| Wszystko Aplikacje Dokumenty Ustawienia                  | Więcej ~ ····                       |
| Najlepszy wynik                                          | in le se na <u>s</u> in le se na se |
| Ustawienia serwera proxy<br>Ustawienia systemowe         | <u> </u>                            |
| Ustawienia                                               | Ustawienia serwera proxy            |
| Zmień ustawienia serwera proxy >                         | Ustawienia systemowe                |
| Zmień ręczne ustawienia serwera > proxy                  | C Otwórz                            |
| Włącz lub wyłącz automatyczne > wykrywanie serwera proxy |                                     |
| Użyj automatycznej konfiguracji > serwera <b>proxy</b>   |                                     |
|                                                          |                                     |
|                                                          |                                     |
|                                                          |                                     |
|                                                          |                                     |
| D Wyszukaj                                               | 0 📮 🕑 🔍                             |

- 3. W następnym kroku należy wybrać opcję Ustawienia serwera proxy
- 4. Kliknąć przycisk "Edytuj"

| ← Ustawienia                               |                                                                                                    | - 0              | × |
|--------------------------------------------|----------------------------------------------------------------------------------------------------|------------------|---|
| Ck<br>Konto lokalne                        | Sieć i Internet > Serwer proxy                                                                     |                  |   |
|                                            | Używaj serwera proxy do obsługi połączeń sieci Ethernet i Wi-Fi. Te ustawienia nie dotyczą<br>VPN. | į połączeń sieci |   |
| Znajdź ustawienie O                        |                                                                                                    |                  |   |
| Svstem                                     | Automatyczna konfiguracja serwera proxy                                                            |                  |   |
| <ul> <li>Bluetooth i urządzenia</li> </ul> | Automatycznie wykryj ustawienia W                                                                  | yłączone 💽       |   |
| 🗣 🔍 Sieć i Internet                        | l žvi skrvntu instalacvinego                                                                       |                  | 1 |
| 🥖 Personalizacja                           | Wyłączone                                                                                          | Edytuj           |   |
| 🖹 Aplikacje                                | Reczna konfiguracia serwera proxy                                                                  |                  |   |
| 💄 Konta                                    |                                                                                                    |                  |   |
| Ozas i język                               | Uzyj servera proxy<br>Wyłączone                                                                    | Konfiguruj       |   |
| 🚥 Granie                                   |                                                                                                    |                  |   |
| 🕇 Ułatwienia dostępu                       | Uzyskaj pomoc     Przekaż opinio                                                                   |                  |   |
| Prywatność i zabezpieczenia                |                                                                                                    |                  |   |
| Ø Windows Update                           |                                                                                                    |                  |   |
|                                            |                                                                                                    |                  |   |
|                                            |                                                                                                    |                  |   |
|                                            |                                                                                                    |                  |   |
|                                            |                                                                                                    |                  |   |

5. Następnie należy włączyć opcję "użyj skryptu instalacyjnego" klikając w suwak i wprowadzić adres – <u>http://uz.zgora.pl/uz.pac</u> następnie należy zapisać zmiany.

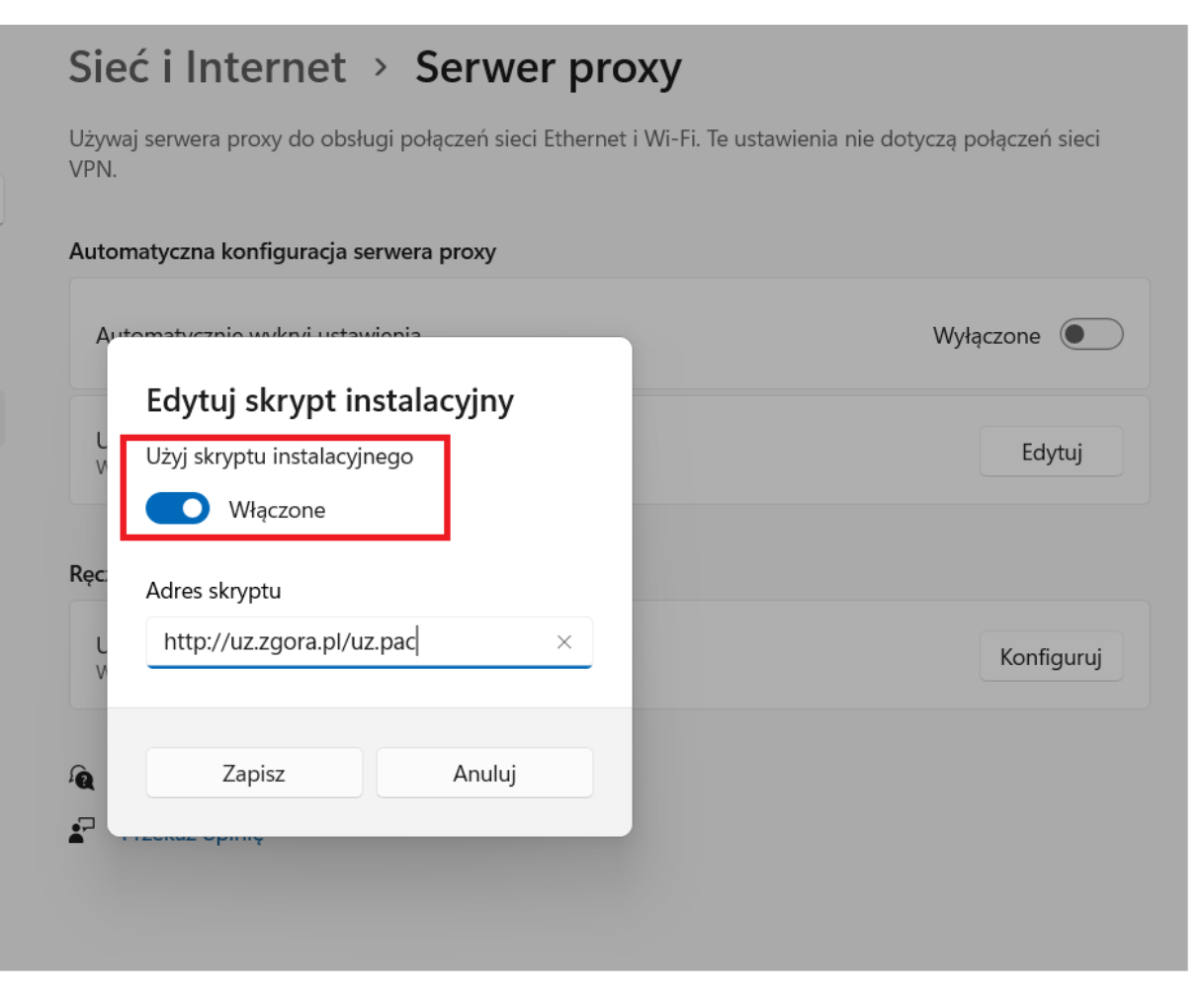

W tym momencie będzie możliwy dostęp do zasobów wewnętrznych UZ.

Portal kadry - https://portal-kadry.uz.zgora.pl:3081/web

Akty prawne(zarządzenia rektora itp.) - <u>http://www.uz.zgora.pl/ap/</u>